## **CSS 105 – Project #1 Report** Using Animation Tools and The Computer System

Group Members: Kelvin Sung & Kelvin Sung & Kelvin Sung Date: March 27, 2007

To Include screen shot into word document do this:

- 1. Make sure your screen displays the image you want to include.
- 2. Type the *PrtScn* key. This key is usually on the right-side of the keyboard above the arrow keys (right above the *inset* key). This will copy your entire screen into the system *clipboard*.
- 3. Open your word document. Now type: *Ctrl-v* (control-V). This will paste whatever is your system clipboard into the word document.
- 4. Click on the newly inserted image, and right-mouse-button-down to activate *show-picture-tool* bar to edit your image.

Notice, your report does not need to include the above mumble jumble. You do need to include the following two images, with the proper illustration.

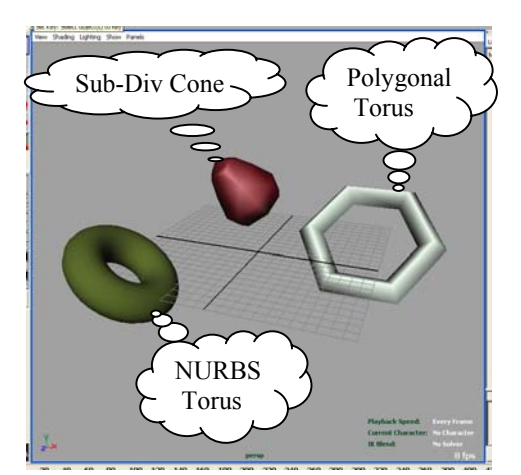

Figure 1: Initial Position

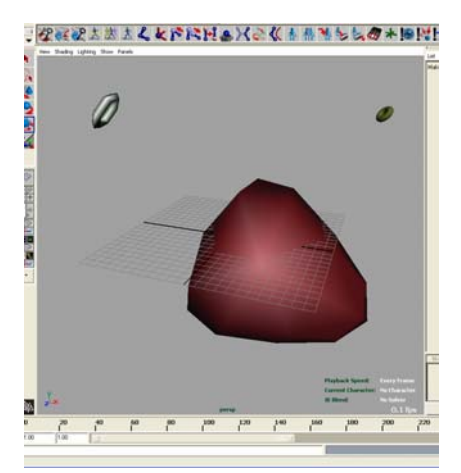

Figure 2: Position at Frame 256

Notice: in Figure 1, there are three primitives each with different color, and each with size, position, and orientation changed from the default initial positions. Figure 2, shows the last frame of the animation, where we can see all three objects' size, position, and orientation has changed.

Your report should include the above two images, with the proper label illustrating which object is of what primitive type (NURBS, or Polygonal, or sub-div).